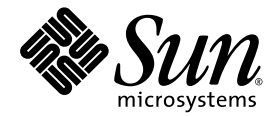

# Sun<sup>™</sup> XVR-300 x8 Grafikbeschleuniger Benutzerhandbuch

Sun Microsystems, Inc. www.sun.com

Teile-Nr.: 820-3431-10 November 2007, Version A

Website für Kommentare zu diesem Dokument: http://www.sun.com/hwdocs/feedback

Copyright © 2007 Sun Microsystems, Inc., 4150 Network Circle, Santa Clara, California 95054, USA. Alle Rechte vorbehalten.

Rechte der Regierung der USA - Kommerzielle Software. Für bei der Regierung beschäftigte Benutzer gelten die Standardlizenzvereinbarung von Sun Microsystems, Inc. sowie die einschlägigen Bestimmungen des FAR und seine Ergänzungen. Die Verwendung unterliegt den Lizenzbestimmungen.

Dieses Produkt kann Materialien enthalten, die von Drittherstellern stammen.

Teile des Produkts sind möglicherweise von Berkeley BSD-Systemen abgeleitet, für die von der University of California eine Lizenz erteilt wurde. UNIX ist in den USA und in anderen Ländern eine eingetragene Marke, für die X/Open Company, Ltd. die ausschließliche Lizenz erteilt.

Sun, Sun Microsystems, Solaris, Sun Fire und das Sun-Logo sind Marken oder eingetragene Marken von Sun Microsystems, Inc. in den USA und anderen Ländern.

OpenGL ist eine eingetragene Marke von Silicon Graphics, Inc.

OPENLOOK und Sun<sup>TM</sup> Graphical User Interface (Grafische Benutzeroberfläche) wurden von Sun Microsystems, Inc. für seine Benutzer und Lizenznehmer entwickelt. Sun erkennt hiermit die bahnbrechenden Leistungen von Xerox bei der Erforschung und Entwicklung des Konzepts der visuellen und grafischen Benutzeroberfläche für die Computerindustrie an. Sun ist Inhaber einer nicht ausschließlichen Lizenz von Xerox für die grafische Oberfläche von Xerox. Diese Lizenz gilt auch für Lizenznehmer von Sun, die OPENLOOK GUIs implementieren und die schriftlichen Lizenzvereinbarungen von Sun einhalten.

Dieses Produkt unterliegt den Ausfuhrbeschränkungen der U.S. Export Control-Gesetze und zusätzlich evtl. Aus- und Einfuhrbeschränkungen anderer Länder. Die Nutzung dieser Produkte, auf direkte oder indirekte Weise, für die Herstellung oder Verbreitung nuklearer, chemischer oder biologischer Waffen oder Raketen sowie nuklearer maritimer Waffen ist strengstens untersagt. Der Export oder Rückexport in Länder, die einem US-Embargo unterliegen, oder an Personen und Körperschaften, die auf der US-Exportausschlussliste stehen, einschließlich (jedoch nicht beschränkt auf) der Liste nicht zulässiger Personen und speziell ausgewiesener Staatsangehöriger, ist strengstens untersagt.

Copyright © 2007 Sun Microsystems, Inc., 4150 Network Circle, Santa Clara, California 95054, Etats-Unis. Tous droits réservés.

L'utilisation est soumise aux termes de la Licence.

Cette distribution peut comprendre des composants développés par des tierces parties.

Des parties de ce produit pourront être dérivées des systèmes Berkeley BSD licenciés par l'Université de Californie. UNIX est une marque déposée aux Etats-Unis et dans d'autres pays et licenciée exclusivement par X/Open Company, Ltd.

Sun, Sun Microsystems, Solaris, Sun Fire, et le logo Sun sont des marques de fabrique ou des marques déposées de Sun Microsystems, Inc. aux Etats-Unis et dans d'autres pays.

OpenGL est une marque déposée de Silicon Graphics, Inc.

L'interface d'utilisation graphique OPEN LOOK et Sun<sup>TM</sup> a été développée par Sun Microsystems, Inc. pour ses utilisateurs et licenciés. Sun reconnaît les efforts de pionniers de Xerox pour la recherche et le développement du concept des interfaces d'utilisation visuelle ou graphique pour l'industrie de l'informatique. Sun détient une license non exclusive de Xerox sur l'interface d'utilisation graphique Xerox, cette licence couvrant également les licenciés de Sun qui mettent en place l'interface d'utilisation graphique OPEN LOOK et qui, en outre, se conforment aux licences écrites de Sun.

Ce produit est soumis à la législation américaine en matière de contrôle des exportations et peut être soumis à la règlementation en vigueur dans d'autres pays dans le domaine des exportations et importations. Les utilisations, ou utilisateurs finaux, pour des armes nucléaires, des missiles, des armes biologiques et chimiques ou du nucléaire maritime, directement ou indirectement, sont strictement interdites. Les exportations ou réexportations vers les pays sous embargo américain, ou vers des entités figurant sur les listes d'exclusion d'exportation américaines, y compris, mais de manière non exhaustive, la liste de personnes qui font objet d'un ordre de ne pas participer, d'une façon directe ou indirecte, aux exportations des produits ou des services qui sont régis par la législation américaine en matière de contrôle des exportations et la liste de ressortissants spécifiquement désignés, sont rigoureusement interdites.

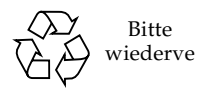

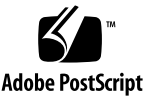

# Inhaltsverzeichnis

#### Vorwort ix

| 1. | Überblick über den Sun XVR-300 x8-Grafikbeschleuniger 1 |
|----|---------------------------------------------------------|
|    | Installations-Kit 1                                     |
|    | Funktionen 2                                            |
|    | Videoformate 4                                          |
|    | Technische Unterstützung 6                              |
| 2. | Installieren der Hardware und Software 7                |
|    | Vor der Installation 7                                  |
|    | Installieren der Hardware 8                             |
|    | Unterstützte Systeme und PCI-Express-Steckplätze 8      |
|    | Software des Sun XVR-300 x8-Grafikbeschleunigers 11     |
|    | Softwarepakete 12                                       |
|    | Sun OpenGL für Solaris 13                               |
|    | Installieren der Software 14                            |
|    | Standardkonsolenanzeige 19                              |
|    | Man Pages 21                                            |

3. Konfigurieren mehrerer Frame-Puffer 23

Konfigurieren mehrerer Frame-Puffer über die Datei Xservers 23

Xinerama 25

Einschränkungen bei der Verwendung von Xinerama 26

#### 4. Funktionen 27

Videoausgabemethoden 27 Einrichten von Videoausgabemethoden 28 Überprüfen der Gerätekonfiguration 32

#### A. Bildschirmkabeladapter 35

Kabeladapter 35 Anschließen von Bildschirmen mit DVI-Videoanschlüssen 36 Anschließen von Bildschirmen mit HD15 (VGA)-Videoanschlüssen 37

#### B. Spezifikationen des Sun XVR-300 x8-Grafikbeschleunigers 39

Grafikkarte 39 DMS-59-Videoanschluss 40 DMS-59-Signalbelegung 41 DVI-Signalbelegung 44 HD15 (VGA)-Signalbelegungen 46

#### C. Optionen zur Farbtiefe 47

Standard-Farbtiefe 47 Festlegen von Optionen zur Farbtiefe 48

#### Stichwortverzeichnis 49

## Abbildungen

- ABBILDUNG 1-1 Sun XVR-300 x8-Grafikbeschleuniger, volle Bauhöhe 2
- ABBILDUNG 1-2 Sun XVR-300 x8-Grafikbeschleuniger, halbe Bauhöhe 3
- ABBILDUNG 1-3 DMS-59-Videoanschluss des Sun XVR-300 x8-Grafikbeschleunigers 3
- ABBILDUNG 2-1 Ersetzen der Befestigungsklammer 10
- ABBILDUNG A-1 DMS-59-Videoanschlussverbindung mit DMS-59 2xDVI-Y-Kabeladapter 36
- ABBILDUNG A-2 DMS-59-Videoanschlussverbindung mit DVI-HD15-Adaptern 37
- ABBILDUNG B-1 DMS-59-Videoanschluss des Sun XVR-300 x8-Grafikbeschleunigers 40
- ABBILDUNG B-2 DMS-59-Anschluss 41
- ABBILDUNG B-3 DMS-59 2xDVI-I Y-Kabeladapter DVI-Anschluss 44
- ABBILDUNG B-4 HD15 (VGA)-Anschluss 46

# Tabellen

| TABELLE 1-1 | Videoformate des Sun XVR-300 x8-Grafikbeschleunigers 4                       |
|-------------|------------------------------------------------------------------------------|
| TABELLE 2-1 | Unterstützte Systeme und maximale Anzahl von Grafikbeschleunigern pro System |
| TABELLE 2-2 | CD-Verzeichnisse des Sun XVR-300 x8-Grafikbeschleunigers 11                  |
| TABELLE 2-3 | Speicherort der Sun XVR-300 x8-Softwarepakete 12                             |
| TABELLE 2-4 | Softwarepaketbezeichnungen für Solaris 9 und 10 12                           |
| TABELLE 2-5 | Sun OpenGL 1.5 für Solaris-Software-Patches 13                               |
| TABELLE 2-6 | Sun OpenGL 1.3 für Solaris-Software-Patches 13                               |
| TABELLE B-1 | Spezifikationen des Sun XVR-300 x8-Grafikbeschleunigers 39                   |
| TABELLE B-2 | DMS-59-Signalbelegung des Sun XVR-300 x8-<br>Grafikbeschleunigers 41         |
| TABELLE B-3 | DVI-Videokabelanschluss-Signalbelegungen 44                                  |
| TABELLE B-4 | HD15 (VGA)-Signalbelegungen 46                                               |
|             |                                                                              |

8

## Vorwort

In diesem Handbuch finden Sie Hinweise zur Installation des Sun<sup>TM</sup> XVR-300 x8-Grafikbeschleunigers und der dazugehörigen Software auf einem Sun-System.

## Aufbau dieses Handbuchs

In Kapitel 1 erhalten Sie einen Überblick über die Funktionen des Sun XVR-300 x8-Grafikbeschleunigers.

Kapitel 2 enthält Hinweise zur Installation der Hard- und Software.

Kapitel 3 enthält Verfahren zum Konfigurieren mehrerer Frame-Puffer.

Kapitel 4 bietet Informationen zu den Funktionen, einschließlich verschiedener Videoausgabemethoden.

Anhang A enthält Informationen zur Verkabelung der DVI- und HD15-Videoanschlüsse (VGA).

Anhang B enthält die E/A-Anschlussspezifikationen.

Anhang C enthält Informationen zu Optionen der Farbtiefe.

# Verwenden von UNIX-Befehlen

Dieses Dokument enthält möglicherweise keine Informationen über bestimmte grundlegende UNIX<sup>®</sup>-Befehle und -Verfahren wie Herunterfahren und Starten des Systems oder Konfigurieren von Geräten. Diese Informationen finden Sie in folgenden Dokumenten:

- Software-Dokumentationen, die Sie mit Ihrem System erhalten haben
- Dokumentationen zum Solaris<sup>TM</sup>-Betriebssystem unter:

http://docs.sun.com

# Typografische Konventionen

| Schriftart oder<br>Symbol | Bedeutung                                                                                                    | Beispiele                                                                                                    |
|---------------------------|----------------------------------------------------------------------------------------------------|----------------------------------------------------------------------------------------------------|
| AaBbCc123                 | Namen von Befehlen, Dateien<br>und Verzeichnissen; Meldungen<br>auf dem Bildschirm                                                                | Bearbeiten Sie die Datei .login.<br>Verwenden Sie den Befehl 1s -a, um<br>eine Liste aller Dateien aufzurufen.<br>% Sie haben Post.                                             |
| AaBbCc123                 | Ihre Eingabe, wenn sich diese<br>von Meldungen auf dem<br>Bildschirm abheben soll                                                                 | % <b>su</b><br>Passwort:                                                                                                    |
| AaBbCc123                 | Buchtitel, neue Wörter oder<br>Ausdrücke, betonte Wörter.<br>Ersetzen Sie die Befehlszeilen-<br>Variablen durch tatsächliche<br>Namen oder Werte. | Siehe Kapitel 6 im <i>Benutzerhandbuch.</i><br>Diese werden als <i>Klassenoptionen</i><br>bezeichnet.<br>Um eine Datei zu löschen, geben Sie <b>rm</b><br><i>Dateiname</i> ein. |

# Shell-Eingabeaufforderungen

| Shell                                  | Eingabeaufforderung |
|----------------------------------------|---------------------|
| C-Shell                                | Computername%       |
| C-Shell-Superuser                      | Computername#       |
| Bourne-Shell und Korn-Shell            | \$                  |
| Bourne-Shell- und Korn-Shell-Superuser | #                   |

# Dokumentation, Support und Schulung

| Funktion von Sun | URL                               |
|------------------|-----------------------------------|
| Dokumentation    | http://www.sun.com/documentation/ |
| Support          | http://www.sun.com/support/       |
| Schulung         | http://www.sun.com/training/      |

## Websites von Drittherstellern

Sun ist nicht verantwortlich für die Verfügbarkeit der in diesem Dokument angeführten Websites von Drittherstellern. Sun unterstützt keine Inhalte, Werbung, Produkte oder sonstige Materialien, die auf oder über solche Websites oder Ressourcen verfügbar sind, und übernimmt keine Verantwortung oder Haftung dafür. Sun ist nicht verantwortlich oder haftbar für tatsächliche oder vermeintliche Schäden oder Verluste, die durch oder in Verbindung mit der Verwendung von über solche Websites oder Ressourcen verfügbaren Inhalten, Waren oder Dienstleistungen bzw. dem Vertrauen darauf entstanden sind.

# Ihre Meinung ist gefragt

Sun bemüht sich um eine stetige Verbesserung seiner Dokumentation und ist deshalb an Ihrer Meinung und Ihren Anregungen interessiert. Sie können Ihre Kommentare über folgende Adresse einreichen:

http://www.sun.com/hwdocs/feedback

Geben Sie bitte mit Ihrem Kommentar Titel und Teilenummer des Dokuments an:

Sun XVR-300 x8-Grafikbeschleuniger Benutzerhandbuch , Teilenummer 820-3431-10

# Überblick über den Sun XVR-300 x8-Grafikbeschleuniger

Der Sun XVR-300 x8-Grafikbeschleuniger ist ein PCI-basierter, hoch auflösender 24-Bit-Hochleistungs-Grafikbildspeicher. Der Sun XVR-300 x8-Grafikbeschleuniger kann auf PCI-Express-basierten Systemplattformen (halbe oder volle Bauhöhe) von Sun ausgeführt werden.

- "Installations-Kit" auf Seite 1
- "Funktionen" auf Seite 2
- "Videoformate" auf Seite 4
- "Technische Unterstützung" auf Seite 6

## Installations-Kit

Das Installations-Kit für den Sun XVR-300 x8-Grafikbeschleuniger enthält folgende Komponenten:

- Sun XVR-300 x8-Grafikbeschleuniger
- Sun XVR-300 x8-Software auf CD-ROM
- Ein DMS-59 2xDVI Y-Kabeladapter
- Ein DVI-HD15 (VGA)-Adapter
- Eine Befestigungsklammer
- Antistatikarmband
- Sun XVR-300 x8-Grafikbeschleuniger Benutzerhandbuch (dieses Handbuch)

# Funktionen

Der Sun XVR-300 x8-Grafikbeschleuniger stellt in Sun PCI-Express-Systemen mit halber und voller Bauhöhe folgende Funktionen bereit:

- 2D-24-Bit-Grafiken
- Flexible Unterstützung für 8- und 24-Bit-Farbanwendungen
- 24-Bit-Farbauflösung für Multihead-Anzeigen bei unterstützten Systemen
- HD15 (VGA)- und DVI-Monitoranschlüsse zum Verbinden verschiedener Sun-Monitore und Geräte anderer Hersteller
- 3D-Unterstützung über Sun OpenGL<sup>®</sup> für Solaris-Software

**Hinweis –** Bei Systemen mit halber Bauhöhe müssen Sie die Befestigungsklammer der Karte durch die im Installations-Kit enthaltene (kürzere) Klammer ersetzen. Siehe Kapitel 2.

ABBILDUNG 1-1 zeigt den Sun XVR-300 x8-Grafikbeschleuniger in voller Bauhöhe.

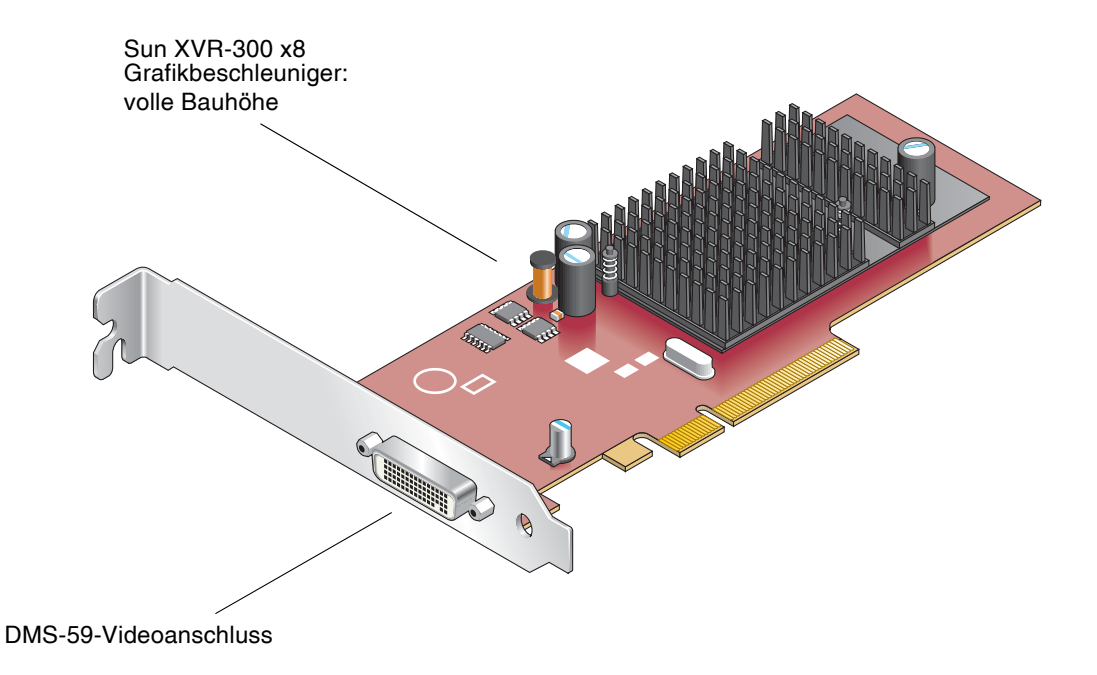

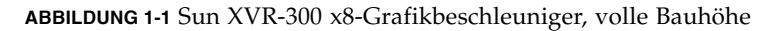

ABBILDUNG 1-2 zeigt den Sun XVR-300 x8-Grafikbeschleuniger in halber Bauhöhe.

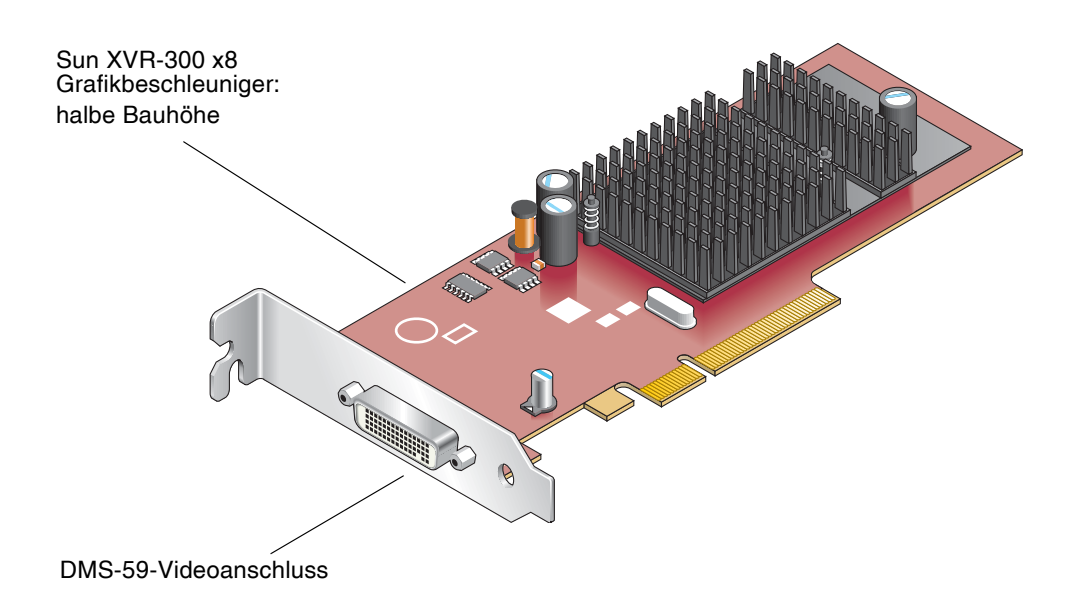

ABBILDUNG 1-2 Sun XVR-300 x8-Grafikbeschleuniger, halbe Bauhöhe

ABBILDUNG 1-3 zeigt den DMS-59-Videoanschluss in der Befestigungsklammer (volle Bauhöhe).

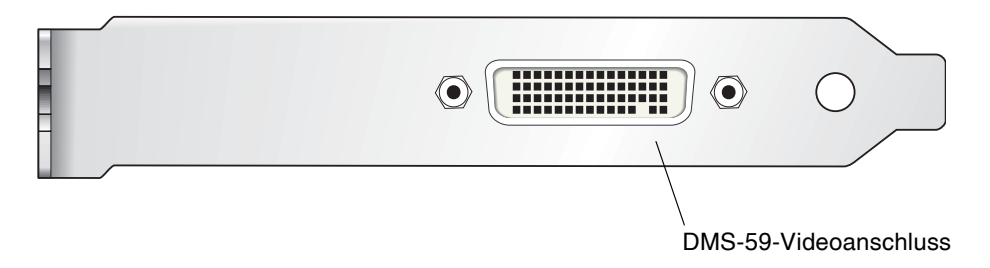

ABBILDUNG 1-3 DMS-59-Videoanschluss des Sun XVR-300 x8-Grafikbeschleunigers

# Videoformate

TABELLE 1-1 bietet einen Überblick über die vom Sun XVR-300 x8-Grafikbeschleuniger unterstützten Bildschirmvideoformate.

• Um eine Liste der verfügbaren Bildschirmauflösungen für Ihr Anzeigegerät aufzurufen, geben Sie Folgendes ein:

```
host% fbconfig -res \?
```

Wenn Sie eine Auflösung gewählt haben, deren Unterstützung nicht verifiziert werden kann, zeigt fbconfig die folgende Meldung an:

SUNWnfb\_config: Cannot verify that *selected resolution* is a supported video resolution for this monitor

TABELLE 1-1 zeigt die unterstützten Videoformate.

| Bildschirmauf-<br>lösung | Vertikale Bildwiederholfrequenz | Sync-Standard | Seitenver-<br>hältnis | Maximale<br>Farbtiefe |
|--------------------------|---------------------------------|---------------|-----------------------|-----------------------|
| 1920 x 1200              | 60, 70, 75 Hz                   | Sun           | 16:10                 | 24-Bit                |
| 1920 x 1080              | 60, 72 Hz (siehe Hinweis)       | Sun           | 16:9                  | 24-Bit                |
| 1856 x 1392              | 60 Hz                           | VESA          | 4:3                   | 24-Bit                |
| 1792 x 1344              | 60, 75 Hz                       | VESA          | 4:3                   | 24-Bit                |
| 1600 x 1280              | 76 Hz                           | Sun           | 5:4                   | 24-Bit                |
| 1600 x 1200              | 60, 65, 70, 75, 85 Hz           | VESA          | 4:3                   | 24-Bit                |
| 1600 x 1200              | 60 Hz                           | Sun           | 4:3                   | 24-Bit                |
| 1600 x 1200              | 73 Hz                           | SIEMENS       | 4:3                   | 24-Bit                |
| 1600 x 1200              | 73 Hz                           | SI-LMT_RFE    | 4:3                   | 24-Bit                |
| 1600 x 1024              | 60 Hz                           | SGI_STD       | 4:3                   | 24-Bit                |
| 1600 x 1024              | 60 Hz                           | Sun           | 4:3                   | 24-Bit                |
| 1600 x 1000              | 66, 76 Hz                       | Sun           | 16:10                 | 24-Bit                |
| 1440 x 900               | 76 Hz                           | Sun           | 16:10                 | 24-Bit                |
| 1400 x 1050              | 60 Hz                           | Sun           | 16:10                 | 24-Bit                |

 TABELLE 1-1
 Videoformate des Sun XVR-300 x8-Grafikbeschleunigers

| Bildschirmauf- | Vertikale Rildwiederholfrequenz | Sync-Standard | Seitenver- | Maximale<br>Farbtiefe |
|----------------|---------------------------------|---------------|------------|-----------------------|
|                |                                 |               |            |                       |
| 1280 x 1024    | 60, 75, 85 Hz                   | VESA          | 5:4        | 24-Bit                |
| 1280 x 1024    | 60, 67, 76 Hz                   | Sun           | 5:4        | 24-Bit                |
| 1280 x 800     | 76 Hz                           | Sun           | 16:10      | 24-Bit                |
| 1280 x 768     | 56 Hz                           | Sun           | 16:10      | 24-Bit                |
| 1152 x 900     | 66, 76 Hz                       | Sun           | 5:4        | 24-Bit                |
| 1152 x 864     | 75 Hz                           | VESA          | 4:3        | 24-Bit                |
| 1024 x 800     | 84 Hz                           | Sun           | 4:3        | 24-Bit                |
| 1024 x 768     | 60, 70, 75, 85 Hz               | VESA          | 4:3        | 24-Bit                |
| 1024 x 768     | 77 Hz                           | Sun           | 4:3        | 24-Bit                |
| 800 x 600      | 56, 60, 72, 75, 85 Hz           | VESA          | 4:3        | 24-Bit                |
| 720 x 400      | 85 Hz                           | VESA          | 9:5        | 24-Bit                |
| 640 x 480      | 60, 72, 75 Hz                   | VESA          | 4:3        | 24-Bit                |
| 640 x 480      | 60, 180 Hz                      | Sun           | 4:3        | 24-Bit                |

 TABELLE 1-1
 Videoformate des Sun XVR-300 x8-Grafikbeschleunigers (Fortsetzung)

**Hinweis –** Die digitale Auflösung von 1920 x 1080 x 60 wird von dem 24-Zoll-LCD-Farbflachbildschirm (Kenari) (X7203A, 365-1427-01) nicht unterstützt.

**Hinweis –** Der Sun XVR-300 x8-Grafikbeschleuniger unterstützt nur kombinierte XOR-Synchronisation (Composite Synchronization).

**Hinweis** – Nicht jede Auflösung wird von allen Monitoren unterstützt. Die Verwendung von Auflösungen, die nicht vom Monitor unterstützt werden, kann zu Schäden am Monitor führen. Weitere Informationen zu unterstützten Auflösungen finden Sie in Ihren Monitorhandbüchern.

#### Videoanzeige-Anschlüsse

Der Sun XVR-300 x8-Grafikbeschleuniger unterstützt analoge (DVI-A) und digitale (DVI-D) DVI-Videoformate. Obwohl analoge und digitale Videoformate unterstützt werden, können sie nicht gleichzeitig von einem DVI-Anschluss aus verwendet werden.

# Technische Unterstützung

Unterstützung und zusätzliche Informationen zum Sun XVR-300 x8-Grafikbeschleuniger erhalten Sie bei Support Services unter: http://www.sun.com/service/online/

Informationen zur neusten Version dieses Dokuments finden Sie unter: http://www.sun.com/documentation/

# Installieren der Hardware und Software

In diesem Kapitel finden Sie Informationen zur Installation der Hard- und Software des Sun XVR-300 x8-Grafikbeschleunigers.

- "Vor der Installation" auf Seite 7
- "Installieren der Hardware" auf Seite 8
- "Software des Sun XVR-300 x8-Grafikbeschleunigers" auf Seite 11
- "Installieren der Software" auf Seite 14
- "Standardkonsolenanzeige" auf Seite 19
- "Man Pages" auf Seite 21

## Vor der Installation

Weitere Informationen finden Sie im entsprechenden *Solaris-Handbuch für Sun-Peripheriegeräte* für Ihr Solaris-Betriebssystem. In diesem Handbuch finden Sie Informationen zum sicheren Herunterfahren des Systems vor dem Installieren interner Karten und zum Neustart des Systems nach der Installation.

# Installieren der Hardware

Schlagen Sie in der Dokumentation zur Hardware-Installation Ihres Sun-Systems nach, um Informationen zum Zugriff auf das System und den Einbau von Sun PCI-Express-Grafikkarten zu erhalten. In der Dokumentation zur Systemplattform finden Sie auch Informationen zum Ausbauen der Hardware.

Aktuelle Informationen zu unterstützten Systemen für den Sun XVR-300 x8-Grafikbeschleuniger und zu weiteren Spezifikationen finden Sie auf der folgenden Website:

http://www.sun.com/desktop/products/graphics/xvr100/

## Unterstützte Systeme und PCI-Express-Steckplätze

TABELLE 2-1 zeigt eine Liste der Höchstanzahl zulässiger Sun XVR-300 x8-Grafikbeschleuniger für alle unterstützten Sun-Systeme. (Die Sun XVR-300 x8 Solaris-Treiber auch den Sun XVR-300 x8-Grafikbeschleuniger.)

Weitere Informationen zur Verkabelung für DVI- und HD15 (VGA)-Videoanschlüsse finden Sie unter Anhang A.

| System                            | Maximale Anzahl von Karten |
|-----------------------------------|----------------------------|
| Sun Ultra™ 25-System              | 2                          |
| Sun Ultra 45-System               | 2                          |
| Sun Fire™ V215-System             | 1                          |
| Sun Fire V245-System              | 1                          |
| Sun Fire V445-System              | 2                          |
| Sun Fire T2000-System             | 1                          |
| Sun SPARC Enterprise M4000-System | 4                          |
| Sun SPARC Enterprise M5000-System | 4                          |
| Sun SPARC Enterprise T5120-System | 1                          |
| Sun SPARC Enterprise T5220-System | 1                          |

| TABELLE 2-1 | Unterstützte Systeme und maximale Anzahl von Grafikbeschleunigern |
|-------------|-------------------------------------------------------------------|
|             | pro System                                                        |

**Hinweis –** Bei der Installation eines Sun XVR-300 x8-Grafikbeschleunigers auf einem Sun Fire V215-, Sun Fire V245-, oder Sun Fire V445-System beachten Sie die System-Release Notes für besondere Hinweise und Informationen. Das Sun Fire T2000-System unterstützt nur die PCI-E-Steckplätze 1 oder 2.

**Hinweis –** Das Sun Ultra 45-System erfordert OpenBoot PROM (OBP) Version 4.25.4, Patch 124411-01 oder später, wenn PCI-E-Steckplatz 0 verwendet wird. Das Sun Ultra 25-System erfordert OBP Version 4.25.7, Patch 124412-01 oder später, wenn PCI-E-Steckplatz 0 verwendet wird. Bei Verwendung der Sun XVR-300 x8-Karte auf einem Sun Fire V445-System wird OBP 4.25.9 benötigt.

## ▼ So ersetzen Sie die Klammer in voller Bauhöhe durch die in halber Bauhöhe

Für Ihr System ist es evtl. erforderlich, die Befestigungsklammer in voller Bauhöhe des Sun XVR-300 x8-Grafikbeschleunigers durch die kürzere Klammer zu ersetzen. Die Befestigungsklammer in halber Bauhöhe ist im Installations-Kit enthalten.

1. Entfernen Sie die beiden Sechskantschrauben der Befestigungsklammer, die sie mit der Karte verbinden (ABBILDUNG 2-1).

Verwenden Sie dazu einen passenden Schraubendreher.

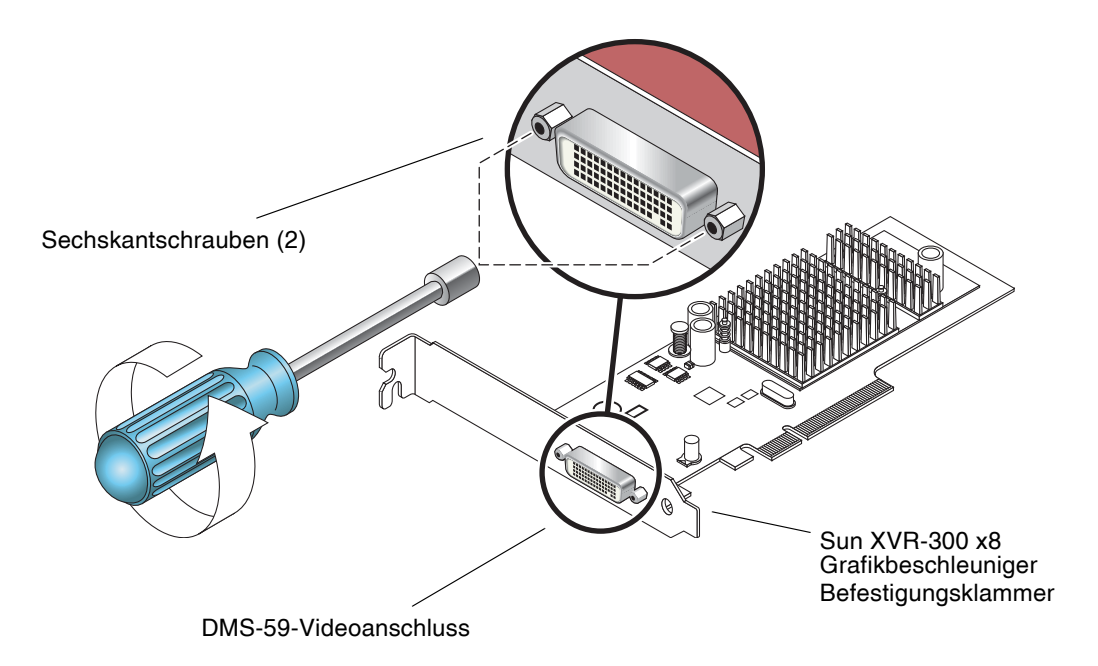

ABBILDUNG 2-1 Ersetzen der Befestigungsklammer

- 2. Entfernen Sie die Befestigungsklammer in voller Bauhöhe von der Karte, indem Sie sie vom DMS-59-Videoanschluss ziehen.
- 3. Stecken Sie die kürzere Klammer (halbe Bauhöhe) in derselben Richtung auf die Karte.
- 4. Befestigen Sie die Klammer mit den beiden Sechskantschrauben.

# Software des Sun XVR-300 x8-Grafikbeschleunigers

Die Sun XVR-300 x8-Grafikbeschleuniger-Software ist in den Betriebssystemen Solaris 9 9/05 HW und Solaris 10 11/06 enthalten. Es sind mindestens die Versionen Solaris 9 9/05 HW oder Solaris 10 1/06 erforderlich.

Installieren Sie die Sun XVR-300 x8-Software von der CD-ROM aus dem Sun XVR-300 x8-Grafikbeschleuniger-Installations-Kit. TABELLE 2-2 zeigt eine Liste der Verzeichnisse auf der Sun XVR-300 x8-Grafikbeschleuniger-CD-ROM:

| Verzeichnisname     | Beschreibung                                                       |
|---------------------|--------------------------------------------------------------------|
| Copyright           | US-Version der Urheberrechtshinweise                               |
| Docs                | Dokumentation zum Sun XVR-300 x8-Grafikbeschleuniger               |
| FR_Copyright        | Französische Version der Urheberrechtshinweise                     |
| install             | Produktinstallationsskript                                         |
| SLA_TRANSLATED.pdf  | Übersetzte Software-Lizenzvereinbarung                             |
| README              | Verzeichnis des CD-Inhalts des Sun XVR-300 x8-Grafikbeschleunigers |
| uninstall           | Produktdeinstallationsskript                                       |
| Solaris_9/Packages  | Solaris 9-Softwarepakete (Betriebssystem)                          |
| Solaris_10/Packages | Solaris 10-Softwarepakete (Betriebssystem)                         |

#### TABELLE 2-2 CD-Verzeichnisse des Sun XVR-300 x8-Grafikbeschleunigers

## Softwarepakete

## Speicherorte der Softwarepakete

Die Softwarepakete des Sun XVR-300 x8-Grafikbeschleunigers befinden sich in den in TABELLE 2-3 aufgeführten Verzeichnissen.

 TABELLE 2-3
 Speicherort der Sun XVR-300 x8-Softwarepakete

| Softwarepakete                          | Verzeichnis                       |
|-----------------------------------------|-----------------------------------|
| Solaris 9-Software<br>(Betriebssystem)  | /cdrom/cdrom0/Solaris_9/Packages  |
| Solaris 10-Software<br>(Betriebssystem) | /cdrom/cdrom0/Solaris_10/Packages |

## Softwarepaketbezeichnungen

TABELLE 2-4 enthält die Bezeichnungen und Beschreibungen der Sun XVR-300 x8-Softwarepakete.

| TABELLE 2-4 | Softwarepaketbezeichnungen | für Solaris | 9 und | l 10 |
|-------------|----------------------------|-------------|-------|------|
|-------------|----------------------------|-------------|-------|------|

| Paketbezeichnung | Beschreibung                                                |
|------------------|-------------------------------------------------------------|
| SUNWnfbcf        | Sun XVR-300 x8-Grafik-Konfigurationssoftware                |
| SUNWnfb          | Sun XVR-300 x8-Grafik-Systemsoftware-Gerätetreiber (64 Bit) |
| SUNWnfbw         | Sun XVR-300 x8-Grafik-Window-Systemunterstützung            |
| SUNWnfbmn        | Sun XVR-300 x8-Grafik-Man Pages                             |

**Hinweis –** Treiber für den Sun XVR-300 x8-Grafikbeschleuniger können aus dem Sun Download-Center heruntergeladen werden.

## Sun OpenGL für Solaris

Die Sun OpenGL 1.5 für Solaris-Software unterstützt den Sun XVR-300 x8-Grafikbeschleuniger über Software-Implementierungen.

Wenn Sie zur Ausführung einiger Anwendungen Sun OpenGL für Solaris benötigen, können Sie Sun OpenGL 1.3 für Solaris von der folgenden Website herunterladen:

http://wwws.sun.com/software/graphics/opengl/download.html

 TABELLE 2-5
 Sun OpenGL 1.5 für Solaris-Software-Patches

| Patch-Nummer | Beschreibung               |
|--------------|----------------------------|
| ab 120812-12 | Sun OpenGL 1.5 für Solaris |

### Patches für Sun OpenGL 1.3 für Solaris

TABELLE 2-6 enthält die erforderlichen Software-Patches für Sun OpenGL 1.3 für Solaris.

 TABELLE 2-6
 Sun OpenGL 1.3 für Solaris-Software-Patches

| Patch-Nummer | Beschreibung                       |
|--------------|------------------------------------|
| ab 113886-38 | Sun OpenGL 1.3 für Solaris, 32-Bit |
| ab 113887-38 | Sun OpenGL 1.3 für Solaris, 64-Bit |

Diese Patches können Sie von folgender Website herunterladen:

http://sunsolve.sun.com

Aktualisierte Versionen von Sun OpenGL für Solaris finden Sie unter:

http://wwws.sun.com/software/graphics/opengl/

## Installieren der Software

```
▼ So installieren Sie die Software
```

1. Starten Sie Ihr System nach der Installation eines Sun XVR-300 x8-Grafikbeschleunigers über die Eingabeaufforderung ok:

```
ok boot
```

- 2. Melden Sie sich als Superuser an.
- 3. Legen Sie die CD-ROM für den Sun XVR-300 x8-Grafikbeschleuniger in das Laufwerk ein.
  - Wenn das Laufwerk bereits eingehängt ist, geben Sie Folgendes ein, und fahren Sie mit Schritt 4 fort:

# cd /cdrom/cdrom0

Wenn das Laufwerk noch nicht eingehängt ist, geben Sie Folgendes ein:

```
# mount -F hsfs -O -o ro /dev/dsk/c0t6d0s0 /cdrom
# cd /cdrom
```

**Hinweis –** Das CD-ROM-Laufwerk Ihres System unterscheidet sich möglicherweise von dem oben genannten. Beispiel: /dev/dsk/c0t2d0s2.

#### 4. Führen Sie das Installationskript aus. Geben Sie Folgendes ein:

# ./install

Folgende Sun Entitlement-Informationen werden angezeigt:

Sun Microsystems, Inc. ("Sun") ENTITLEMENT for SOFTWARE Licensee/Company: Entity receiving Software Effective Date: Date Sun delivers the Software to You. Software: "Software" means all software provided to You to be used with the Host. Host: The hardware product described in the Software's documentation with which the Software is intended to be used. . Do you accept the license agreement? [y/n]: y

Am Ende dieser Lizenzvereinbarungsinformationen werden Sie aufgefordert, der Vereinbarung zuzustimmen

# 5. Geben Sie y ein und drücken Sie die Eingabetaste, um die Lizenzvereinbarung zu akzeptieren.

Es werden daraufhin folgende Zeilen angezeigt.

Wenn Sie beispielsweise das Solaris 10-Betriebssystem verwenden, wird der folgende Text angezeigt:

Mithilfe des folgenden Befehls können Sie überprüfen, ob der Sun XVR-300 x8-Grafikbeschleuniger bereits auf Ihrem System installiert ist. Geben Sie Folgendes ein:

# /usr/bin/pkginfo | grep SUNWnfb

6. Führen Sie an der Eingabeaufforderung ok einen Rekonfigurationsneustart Ihres Systems durch, um die Installation abzuschließen:

ok **boot -r** 

Um den Sun XVR-300-Grafikbeschleuniger als Konsole zu verwenden, geben Sie ein Solaris-Prompt ein:

```
# eeprom output-device=screen
# eeprom input-device=keyboard
# reboot -- -r
```

Um den aktuellen Status von Solaris abzufragen, geben Sie die folgende Zeichenfolge ein:

```
# eeprom | grep put
```

Wenn Bildschirm und Tastatur bereits eingerichtet sind, brauchen keine Veränderungen an den Ein-und Ausgabegeräten vorgenommen zu werden.

Wenn Maus und Tastatur angeschlossen sind, sollte nach dem Neustart eine Grafikkonsole angezeigt werden.

## ▼ So entfernen Sie die Software

- 1. Melden Sie sich als Superuser an.
- 2. Legen Sie die CD-ROM für den Sun XVR-300 x8-Grafikbeschleuniger in das Laufwerk ein.
  - Wenn das Laufwerk bereits eingehängt ist, geben Sie Folgendes ein, und fahren Sie mit Schritt 3 fort:

```
# cd /cdrom/cdrom0
```

Wenn das Laufwerk noch nicht eingehängt ist, geben Sie Folgendes ein:

```
# mount -F hsfs -O -o ro /dev/dsk/c0t6d0s0 /cdrom
# cd /cdrom
```

**Hinweis –** Das CD-ROM-Laufwerk Ihres System unterscheidet sich möglicherweise von dem oben genannten. Beispiel: /dev/dsk/c0t2d0s2.

3. Geben Sie zum Entfernen der Sun XVR-300 x8-Software Folgendes ein:

#### #./uninstall

In diesem Beispiel wird Folgendes angezeigt:

```
Removal of Sun XVR-300 Graphics Accelerator software is complete.
A log of this removal is at:
    /var/tmp/xvr-300.uninstall.2007.09.29
```

## Standardkonsolenanzeige

**Hinweis –** Der DMS-59 – 2xDVI-I-Y-Kabeladapter des Sun XVR-300 x8-Grafikbeschleunigers verfügt über zwei DVI-I-Videoanschlüsse, aber *nur* der Videoanschluss Nummer "1" kann als Konsole verwendet werden.

## So richten Sie den Sun XVR-300 x8-Grafikbeschleuniger als Standard-Monitor-Konsolenanzeige ein

1. Geben Sie an der Eingabeaufforderung ok Folgendes ein:

ok **show-displays** 

So wird das Konsolengerät eingerichtet:

```
a) /pci@lf,700000/SUNW,XVR-300@0
b) /pci@le,600000/pci@0/pci@8/SUNW,XVR-300@0
q) NO SELECTION
Enter Selection, q to quit:
```

# 2. Wählen Sie den Grafikbeschleuniger, den Sie als Standardkonsolenanzeige verwenden möchten.

In diesem Beispiel wählen Sie b für den Sun XVR-300 x8-Grafikbeschleuniger.

#### 3. Legen Sie einen Aliasnamen für das Sun XVR-300 x8-Grafikbeschleuniger-Gerät fest.

In diesem Beispiel wird mydev als der Alias-Gerätename angezeigt.

ok nvalias mydev

Drücken Sie Strg+Y und betätigen Sie anschließend die Eingabetaste.

4. Richten Sie das ausgewählte Gerät als Konsolengerät ein.

ok setenv output-device mydev

5. Speichern Sie den festgelegten Aliasnamen.

ok setenv use-nvramrc? true

6. Setzen Sie die Ausgabegerätumgebung zurück.

```
ok reset-all
```

7. Schließen Sie das Monitorkabel auf der Rückseite des Systems an den Sun XVR-300 x8-Grafikbeschleuniger an.

# Man Pages

Mithilfe der Sun XVR-300 x8-Grafikbeschleuniger-Man Pages können Sie Frame-Puffer-Attribute, wie z. B. Bildschirmauflösungen und visuelle Konfigurationen, abfragen.

Verwenden Sie die Man Page fbconfig(1M) zum Konfigurieren aller Sun-Grafikbeschleuniger.

SUNWnfb\_config(1M) enthält gerätespezifische Informationen zur Konfiguration von Sun XVR-300 x8. Um eine Liste aller Grafikgeräte in Ihrem System anzuzeigen, geben Sie Folgendes ein:

```
host% fbconfig -list
```

Im folgenden Beispiel sehen Sie eine Liste der angezeigten Grafikgeräte:

```
Device-Filename
/dev/fbs/nfb0
```

## ▼ So zeigen Sie die Man Pages an

• Wählen Sie die Option fbconfig -help, um Informationen zu Eigenschaften und Attributen der Man Page anzuzeigen.

host% fbconfig -dev nfb0 -help

• Um auf die Man Page fbconfig zuzugreifen, geben Sie Folgendes ein:

host% man fbconfig

• Um auf die Man Page des Sun XVR-300 x8-Grafikbeschleunigers zuzugreifen, geben Sie Folgendes ein:

```
host% man SUNWnfb_config
```

# Konfigurieren mehrerer Frame-Puffer

In diesem Kapitel werden Vorgehensweisen zum Einrichten mehrerer Frame-Puffer beschrieben.

- "Konfigurieren mehrerer Frame-Puffer über die Datei Xservers" auf Seite 23
- "Xinerama" auf Seite 25

## Konfigurieren mehrerer Frame-Puffer über die Datei Xservers

Um mehr als einen Frame-Puffer auszuführen, müssen Sie die Datei Xservers ändern. Der Gerätename des Sun XVR-300 x8-Grafikbeschleunigers lautet nfb (z. B. nfb0 und nfb1 für zwei Sun XVR-300 x8-Grafikbeschleunigergeräte).

## ▼ So bearbeiten Sie die Datei Xservers

1. Melden Sie sich als Superuser an und öffnen Sie die Datei /etc/dt/config/Xservers.

# cd /etc/dt/config
# vi + Xservers

Wenn die Datei /etc/dt/config/Xservers nicht vorhanden ist, erstellen Sie das Verzeichnis /etc/dt/config und kopieren Sie die Datei Xservers aus dem Verzeichnis /usr/dt/config/Xservers in das Verzeichnis /etc/dt/config.

```
# mkdir -p /etc/dt/config
# cp /usr/dt/config/Xservers /etc/dt/config
# cd /etc/dt/config
# vi + Xservers
```

2. Ändern Sie die Datei, indem Sie die Speicherorte der verwendeten Grafikkarten hinzufügen. Weitere Informationen finden Sie in den folgenden Beispielen:

Geben Sie den Xservers-Dateiinhalt in einer ununterbrochenen Zeile ein.

**Hinweis –** Die Betriebssysteme Solaris 9 und Solaris 10 verwenden in der Datei Xservers unterschiedliche Pfade zur Konfigurationsdatei: Für das Solaris 9-Betreibssystem verwenden Sie die Konfigurationsdatei /usr/openwin/bin/Xsun. Für das Betreibssystem Solaris 10 oder später verwenden Sie /usr/X11/bin/Xserver.

Die folgenden Beispiele basieren auf dem Betriebssystem Solaris 10.

Das folgende Beispiel Zeigt die geänderte Konfigurationsdatei Xservers für einen Sun XVR-2500-Grafikbeschleuniger (kfb0) und einen Sun XVR-300 x8-Grafikbeschleuniger (nfb0):

```
:0 Local local_uid@console root /usr/X11/bin/Xserver :0 -dev /dev/fbs/kfb0 -dev /dev/fbs/nfb0
```

In diesem Beispiel wird gezeigt, wie zwei Sun XVR-2500-Grafikbeschleuniger entfernt werden und ein Sun XVR-300 x8-Grafikbeschleuniger der Konfigurationsdatei Xservers hinzugefügt wird.

 Alte Konfigurationsdatei Xservers mit zwei Sun XVR-2500-Grafikbeschleunigern:

```
:0 Local local_uid@console root /usr/X11/bin/Xserver :0 -dev /dev/fbs/kfb0 -dev /dev/fbs/kfb1
```

 Neue Konfigurationsdatei Xservers mit einem Sun XVR-300 x8-Grafikbeschleuniger:

:0 Local local\_uid@console root /usr/X11/bin/Xserver :0 -dev /dev/fbs/nfb0

#### 3. Melden Sie sich ab und erneut an.

## Xinerama

Wenn das Window-System im Xinerama-Modus gestartet wird, können alle Fenster nahtlos über Bildschirmgrenzen hinweg verschoben werden, sodass sie eine große virtuelle Anzeige mit extrem hoher Auflösung erzeugen. Mit Sun OpenGL 1.3 für Solaris oder höheren kompatiblen Versionen ist diese Funktionalität auf OpenGL-Anwendungen erweitert. Damit eine veraltete Anwendung im Xinerama-Modus über mehrere Bildschirme hinweg funktioniert, ist kein erneutes Kompilieren notwendig, selbst wenn die Anwendung mit einer älteren Version von Sun OpenGL für Solaris kompiliert wurde.

Weitere Informationen finden Sie auf der Man Page Xservers(1) und in der Xservers-Dokumentation.

## ▼ So aktivieren Sie Xinerama

• Fügen Sie in der Befehlszeile in der Datei /etc/dt/config/Xservers die Option +xinerama hinzu.

Die folgenden Beispiele basieren auf dem Betriebssystem Solaris 10.

**Hinweis** – Vergewissern Sie sich, dass Sie +xinerama nach /usr/X11/bin/Xserver in der Befehlszeile hinzufügen.

Geben Sie als Superuser Folgendes ein:

```
# cd /etc/dt/config
# vi + Xservers
```

Geben Sie den Xservers-Dateiinhalt in einer ununterbrochenen Zeile ein.

```
:0 Local local_uid@console root /usr/X11/bin/Xserver :0 +xinerama -dev /dev/fbs/nfb0 -dev /dev/fbs/nfb1
```

Im Abschnitt "So richten Sie zwei Videoausgaben für einen großen Frame-Puffer ein" auf Seite 29 in Kapitel 4 wird eine Alternative zu Xinerama beschrieben, die in einigen Fällen bei einer möglicherweise besseren Leistung nützlich ist.

## Einschränkungen bei der Verwendung von Xinerama

- Die zwei Bildschirme müssen über dieselben Anzeigen für die Kombination unter Xinerama verfügen. Dies bedeutet in der Praxis, dass es sich um das gleiche Gerät (bzw. Gerätefamilie) handeln muss.
- Die beiden Bildschirme, bei denen das X Window-System davon ausgeht, dass sich diese nebeneinander befinden, müssen über dieselbe Höhe verfügen, um unter Xinerama kombiniert werden zu können.
- Die beiden Bildschirme, bei denen das X Window-System davon ausgeht, dass sich diese übereinander befinden, müssen über dieselbe Breite verfügen, um unter Xinerama kombiniert werden zu können.

## Funktionen

Dieses Kapitel enthält Informationen zu den Funktionen des Sun XVR-300 x8-Grafikbeschleunigers.

- "Videoausgabemethoden" auf Seite 27
- "Einrichten von Videoausgabemethoden" auf Seite 28
- "Überprüfen der Gerätekonfiguration" auf Seite 32

## Videoausgabemethoden

In diesem Abschnitt werden drei Methoden zur Auswahl für die Videoausgabe mit dem Sun XVR-300 x8-Grafikbeschleuniger beschrieben. Hier finden Sie die folgenden Optionen:

- Einzelvideoausgabe auf einem einzelnen Bildschirm (Standardeinstellung)
- Zwei Videoausgaben f
  ür einen großen Frame-Puffer
- Zwei unabhängige Videoausgaben

Im folgenden Abschnitt, "Einrichten von Videoausgabemethoden" auf Seite 28, wird das Einrichten dieser Videoausgabemethoden beschrieben.

## Einrichten von Videoausgabemethoden

Befinden sich zwei Sun XVR-300 x8-Grafikbeschleuniger in einem System, werden sie von Null ausgehend in Einserschritten nummeriert (0, 1, 2, ...).

## So richten Sie Einzelvideoausgaben (Standardeinstellung) ein

Hiermit aktivieren Sie nur den DVI-Videoausgang "1". Dieser Standard wird vom System verwendet, wenn keine fbconfig-Befehle eingegeben wurden, oder nach der Eingabe von fbconfig -dev nfb0. -defaults.

1. Deaktivieren Sie den Modus doublewide oder doublehigh, falls dieser aktiviert ist.

Geben Sie zum Deaktivieren des Modus doublewide Folgendes ein:

```
host% fbconfig -dev nfb0 -defaults
```

2. Legen Sie die gewünschte Bildschirmauflösung fest. Geben Sie beispielsweise Folgendes ein:

host% fbconfig -dev nfb0 -res 1280x1024x60

3. Melden Sie sich ab und erneut an.

Um alle in Frage kommenden Bildschirmauflösungen für den Sun XVR-300 x8-Grafikbeschleuniger anzuzeigen, geben Sie Folgendes ein:

host% fbconfig -dev nfb0 -res 1280x1024x60

## So richten Sie zwei Videoausgaben f ür einen großen Frame-Puffer ein

Auf diese Weise können zwei Bildschirme ohne Verwendung der Xinerama-Software unterstützt werden. Dies bedeutet, dass der Sun XVR-300 x8-Grafikbeschleuniger einen breiten (oder hohen) Frame-Puffer erzeugt, der über zwei Bildschirme hinweg angezeigt wird und dabei beide DVI-Anschlüsse nutzt. Dieses Beispiel zeigt den doublewide-Modus.

1. Aktivieren Sie beide Videoausgaben zur gemeinsamen Verwendung eines einzelnen Frame-Puffers. Geben Sie Folgendes ein:

host% fbconfig -dev nfb0 -doublewide enable

- Verwenden Sie die Option -doublehigh für Anzeigen, die übereinander positioniert sind (anstatt nebeneinander, wie bei der Option -doublewide).
   Beide Bildschirme müssen über die gleiche Auflösung verfügen.
- Verwenden Sie die Option -outputs swapped, um die Positionen der beiden Videoausgaben umzukehren. Die Standardeinstellung ist direct. Beide Bildschirme müssen über die gleiche Auflösung verfügen.
- Verwenden Sie die Option -offset, um die Position der angegebenen Videoausgabe um den angegebenen Wert anzugleichen.

```
-offset xval yval
```

Dies wird nur in den Modi -doublewide und -doublehigh umgesetzt. Bei doublewide wird mit dem Wert xval die Videoausgabe am rechten Rand positioniert. Negative Werte bedeuten links (Überschneidung mit der linken Videoausgabe). Bei -doublehigh wird mit dem Wert yval die Videoausgabe am unteren Rand positioniert. Negative Werte bedeuten oben (Überschneidungen mit der obersten Videoausgabe). Die Standardeinstellung ist [0, 0].

2. Legen Sie die gewünschte Bildschirmauflösung fest. Geben Sie Folgendes ein:

```
host% fbconfig -dev nfb0 - res 1280x1024x60
```

3. Melden Sie sich ab und erneut an.

## So richten Sie zwei voneinander unabhängigen Videoausgaben ein

Dies ermöglicht Videoausgaben mit voneinander unabhängigen Auflösungen.

**Hinweis –** Die Verwendung von zwei voneinander unabhängigen Videoausgaben wird von Xinerama auf einer einzelnen Platine nicht unterstützt. Die Leistung des X Window-Systems und Sun OpenGL für Solaris kann in diesem Modus merklich geringer ausfallen.

Richten Sie vorzugsweise zwei Videoausgaben für einen großen Frame-Puffer für eine zweifache Videoausgabe-Konfiguration ein. Siehe "So richten Sie zwei Videoausgaben für einen großen Frame-Puffer ein" auf Seite 29.

1. Um beide Videoausgaben aktivieren zu können, müssen Sie die Datei /etc/dt/config/Xservers bearbeiten, sodass beide Geräte angezeigt werden.

Die Gerätenamen lauten /dev/fbs/nfb0a und /dev/fbs/nfb0b.

Geben Sie als Superuser Folgendes ein:

# cd /etc/dt/config
# vi + Xservers

Geben Sie den Xservers Dateiinhalt in einer ununterbrochenen Zeile ein. In diesem Beispiel wurde Solaris 10 verwendet.

```
:0 Local local_uid@console root /usr/X11/bin/Xserver :0 -dev
/dev/fbs/nfb0a -dev /dev/fbs/nfb0b
```

 Wählen Sie für jeden Frame-Puffer eine unabhängige Bildschirmauflösung. Beispiel:

```
host% fbconfig -dev nfb0a -res 1280x1024x60
host% fbconfig -dev nfb0b -res 1152x900x66
```

3. Melden Sie sich ab und erneut an.

## ▼ So duplizieren Sie die Videoausgabe

1. Verwenden Sie die Option -clone, um die Anzeige des DVI-Videoausgangs "1" für den DVI-Videoausgang "2" zu duplizieren.

Beispiel:

host% fbconfig -dev nfb0 -clone enable

Hinweis – Beide Bildschirme müssen die gleiche Auflösung unterstützen.

2. Melden Sie sich bei Ihrer laufenden X-Window-System-Sitzung ab und anschließend erneut an, damit die Änderungen übernommen werden.

# Überprüfen der Gerätekonfiguration

Verwenden Sie fbconfig, um die Gerätekonfigurationswerte des X Window-Systems (-propt) und des Sun XVR-300 x8-Grafikbeschleunigers (-prconf) zu überprüfen.

Mit der Option fbconfig -propt werden die Werte aller Optionen (für das angegebene Gerät) angezeigt, die in der Datei OWconfig gespeichert wurden (siehe Beispiel unten). Dabei handelt es sich um die Werte, die bei der nächsten Ausführung des X Window-Systems auf diesem Gerät verwendet werden:

#### host% fbconfig -dev nfb0 -propt

--- Graphics Configuration for /dev/fbs/nfb0 ---OWconfig: machine Video Mode: NONE 1280x1024x60

Screen Information: Doublewide: Disable Doublehigh: Disable Clone: Disable Offset/Overlap: [0, 0] Output Configuration: Direct Fake8 Rendering: Disable

Die Option fbconfig -prconf zeigt die aktuelle Gerätekonfiguration des Sun XVR-300 x8-Grafikbeschleunigers an (siehe folgendes Beispiel). Wenn sich bestimmte Werte von den in -propt angegebenen unterscheiden, liegt dies daran, dass diese Werte nach dem Start des X Window-Systems konfiguriert wurden.

#### host% fbconfig -dev nfb0 -prconf

```
--- Hardware Configuration for /dev/fbs/nfb0 ---
Type: XVR-300x8
                           REV: version 0x3800080
ASIC: version 0x5b64
PROM: version 1.10
Monitor/Resolution Information:
Monitor 1:
Monitor Manufacturer: SUN
Product code: 1415
Serial #: 28722509
Manufacture date: 2003, week 24
Monitor dimensions: 36x29 cm
Monitor preferred resolution: SUNW STD 1280x1024x60
Separate sync supported: no
Composite sync supported: no
Gamma: 2.82
EDID: Version 1, Revision 3
Monitor Supported resolutions from EDID: SUNW_STD_1280x1024x60,
          VESA_STD_1280x1024x60, SUNW_STD_1280x1024x76,
          SUNW_STD_1152x900x66, VESA_STD_1280x1024x75,
          VESA_STD_720x400x70, VESA_STD_640x480x60, VESA_STD_640x480x67,
          VESA_STD_640x480x72, VESA_STD_640x480x75, VESA_STD_800x600x56,
          VESA_STD_800x600x60, VESA_STD_800x600x72, VESA_STD_800x600x75,
          VESA_STD_832x624x75, VESA_STD_1024x768x70,
          VESA_STD_1024x768x75, VESA_STD_1280x1024x75, APPLE_1152x870x75
Current resolution setting: 1280x1024x76
Monitor 2:
Monitor Manufacturer: SUN
Product code: 1399
Serial #: 147538508
Manufacture date: 2000, week 12
Monitor dimensions: 40x30 cm
Monitor preferred resolution: SUNW_STD_1280x1024x76
Separate sync supported: yes
Composite sync supported: yes
Gamma: 2.50
Monitor name: GDM-5410
     EDID: Version 1, Revision 2
Monitor Supported resolutions from EDID: SUNW_STD_1280x1024x76,
          SUNW_STD_1280x1024x76, SUNW_STD_1152x900x76,
          VESA_STD_1280x1024x75, SUNW_STD_1280x1024x67,
          SUNW_STD_1152x900x66, VESA_STD_1024x768x75,
          SUNW STD 1600x1200x75, SUNW STD 1280x1024x112s,
          VESA_STD_720x400x70, VESA_STD_720x400x88, VESA_STD_640x480x60,
          VESA_STD_640x480x67, VESA_STD_640x480x72, VESA_STD_640x480x75,
          VESA_STD_800x600x56, VESA_STD_800x600x60, VESA_STD_800x600x72,
          VESA_STD_800x600x75, VESA_STD_832x624x75, VESA_STD_1024x768x60,
          VESA_STD_1024x768x70, VESA_STD_1024x768x75,
          VESA_STD_1280x1024x75, APPLE_1152x870x75, 1152x870x75
Current resolution setting: 1280x1024x76
```

## Bildschirmkabeladapter

Dieser Anhang beschreibt die Verkabelung des Sun XVR-300 x8-Grafikbeschleunigers für Bildschirmvideoanschlüsse der Typen DVI und HD15 (VGA).

- "Kabeladapter" auf Seite 35
- "Anschließen von Bildschirmen mit DVI-Videoanschlüssen" auf Seite 36
- "Anschließen von Bildschirmen mit HD15 (VGA)-Videoanschlüssen" auf Seite 37

## Kabeladapter

Das Installations-Kit für den Sun XVR-300 x8-Grafikbeschleuniger enthält folgende Kabeladapter:

- Ein DMS-59 2xDVI Y-Kabeladapter
- Ein DVI-HD15-Adapter

Sie können den DVI – HD15-Adapter (Sun-Teilenummer 530-3474) über Sun Store beziehen (http://store.sun.com).

Anschließen von Bildschirmen mit DVI-Videoanschlüssen

- ▼ So schließen Sie Bildschirme mit DVI-Videoanschlüssen an
  - 1. Verbinden Sie das DMS-59-Ende des DMS-59-DVI Y-Kabeladapters mit dem DMS-59-Videoanschluss des Sun XVR-300 x8-Grafikbeschleunigers.
  - 2. Verbinden Sie die DVI-Enden des Y-Kabeladapters mit den DVI-Anschlüssen des digitalen Bildschirms (ABBILDUNG A-1).

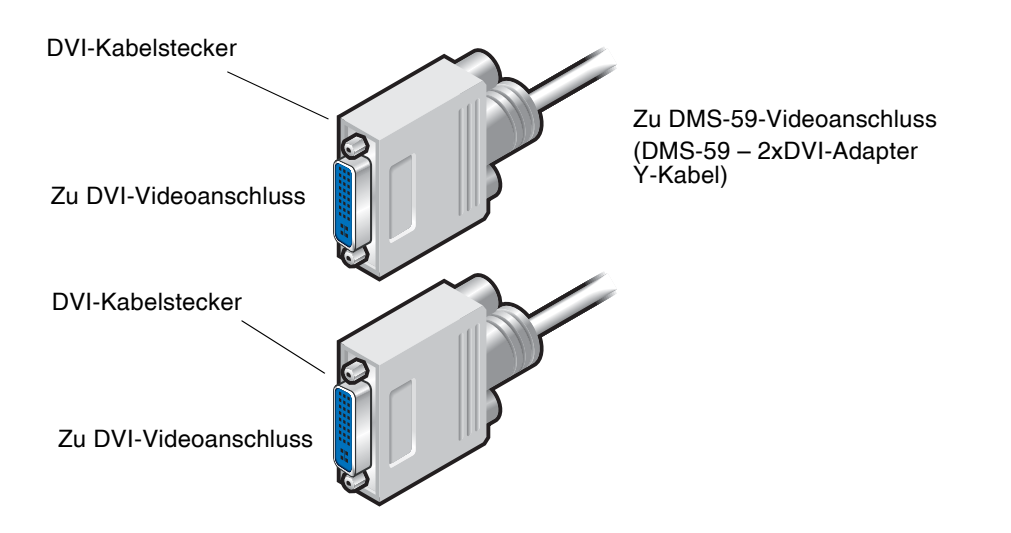

ABBILDUNG A-1 DMS-59-Videoanschlussverbindung mit DMS-59 – 2xDVI-Y-Kabeladapter

# Anschließen von Bildschirmen mit HD15 (VGA)-Videoanschlüssen

- ▼ So schließen Sie Bildschirme mit HD15-Videoanschlüssen an
  - 1. Verbinden Sie das DMS-59-Ende des DMS-59–DVI Y-Kabeladapters mit dem DMS-59-Videoanschluss des Sun XVR-300-Grafikbeschleunigers.
  - 2. Verbinden Sie je einen DVI–HD15-Adapter mit den DVI-Enden des DMS-59–DVI Y-Kabeladapters (ABBILDUNG A-2).
  - 3. Verbinden Sie das HD15-Ende des DVI-HD15-Adapters mit dem HD15 (VGA)-Bildschirmvideoanschluss.

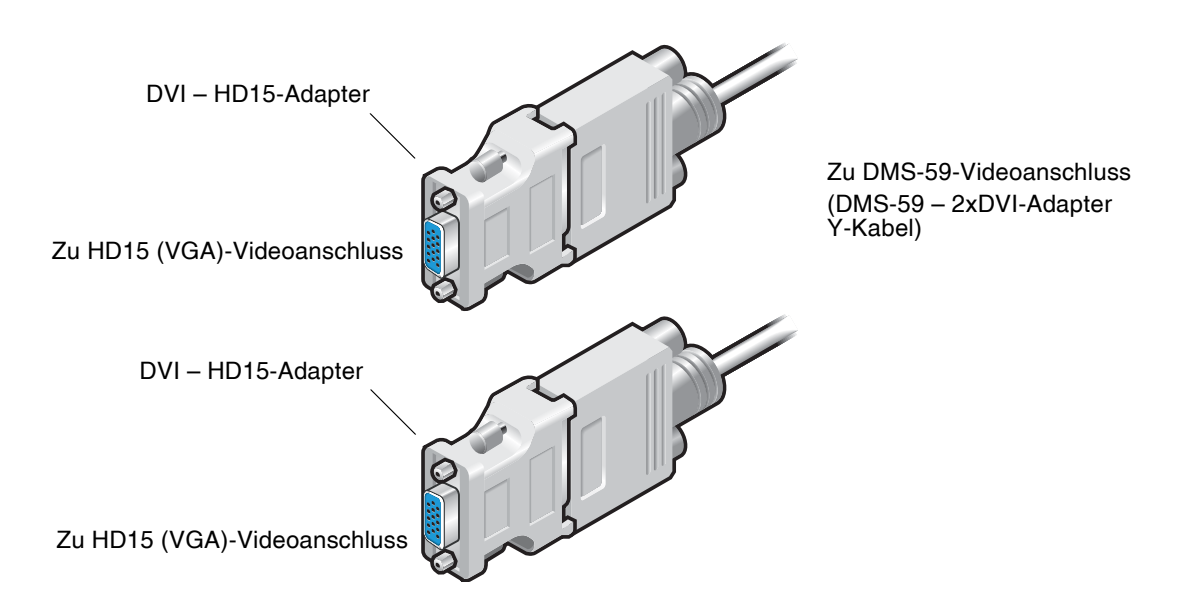

ABBILDUNG A-2 DMS-59-Videoanschlussverbindung mit DVI-HD15-Adaptern

# Spezifikationen des Sun XVR-300 x8-Grafikbeschleunigers

In diesem Anhang werden Ihnen die Produktspezifikationen des Sun XVR-300 x8-Grafikbeschleunigers vorgestellt.

- "Grafikkarte" auf Seite 39
- "DMS-59-Videoanschluss" auf Seite 40
- "DMS-59-Signalbelegung" auf Seite 41
- "DVI-Signalbelegung" auf Seite 44
- "HD15 (VGA)-Signalbelegungen" auf Seite 46

## Grafikkarte

Dieser Grafikbeschleuniger ist auf die Verwendung mit UL Listed ITE ausgerichtet, in denen Installationsanweisungen für die Installation von Kartengehäusezubehör beschrieben sind.

TABELLE B-1 enthält die Produktspezifikationen.

| Parameter      | Spezifikation                                                    |
|----------------|------------------------------------------------------------------|
| Gewicht        | 105 g                                                            |
| Länge          | 165 mm                                                           |
| Breite         | 55 mm                                                            |
| Leistungswerte | 5,0 V +/- 5 %<br>3,3 V +/- 5 %<br>12 V +/- 5 %<br>VDDQ V +/- 5 % |

TABELLE B-1 Spezifikationen des Sun XVR-300 x8-Grafikbeschleunigers

| Parameter         | Spezifikation                                                                                       |
|-------------------|----------------------------------------------------------------------------------------------------|
| Stromverbrauch    | 15 W                                                                                                |
| Stromaufnahme     | 5 V<br>3,3 V<br>12 V<br>VDDQ V                                                                      |
| Temperatur        | Betrieb: 10° bis 50°□ C<br>Lagerung: 0° bis 70°□ C<br>(Lagerung/Transport)                          |
| Luftfeuchtigkeit  | Betrieb: 5 bis 90% relative<br>Luftfeuchtigkeit<br>Lagerung: 0 bis 95%<br>relative Luftfeuchtigkeit |
| Temperaturgefälle | Weniger als 15° C/Std                                                                               |

 TABELLE B-1
 Spezifikationen des Sun XVR-300 x8-Grafikbeschleunigers (Fortsetzung)

## DMS-59-Videoanschluss

ABBILDUNG B-1 zeigt den DMS-59-Videoanschluss des Sun XVR-300 x8-Grafikbeschleunigers.

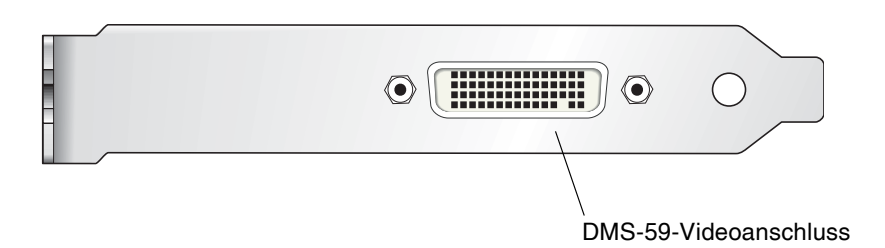

ABBILDUNG B-1 DMS-59-Videoanschluss des Sun XVR-300 x8-Grafikbeschleunigers

# DMS-59-Signalbelegung

ABBILDUNG B-2 und TABELLE B-2 zeigen die DMS-59-Signalbelegungen.

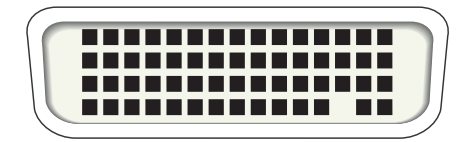

ABBILDUNG B-2 DMS-59-Anschluss

| TABELLE B-2 | DMS-59-Signalbelegung des Sun XVR-300 x8- |
|-------------|-------------------------------------------|
|             | Grafikbeschleunigers                      |

| Stift | Signal         |
|-------|----------------|
| 1     | Erdung         |
| 2     | A_R_DAC1_F     |
| 3     | A_B_DAC1_F     |
| 4     | Erdung         |
| 5     | +5_VESA        |
| 6     | DDCCLK_DAC1_R  |
| 7     | DDCDATA_DAC1_R |
| 8     | Erdung         |
| 9     | DDCDATA_DAC2_R |
| 10    | DDCCLK_DAC2_R  |
| 11    | +5_VESA2       |
| 12    | Erdung         |
| 13    | A_R_DAC2_F     |
| 14    | A_B_DAC2_F     |
| 15    | Erdung         |
| 16    | TMDS_TX0P      |
| 17    | TMDS_TX0N      |

| Stift | Signal              |
|-------|---------------------|
| 18    | TMDS_TX1P           |
| 19    | TMDS_TX1N           |
| 20    | TMDS_TX2P           |
| 21    | TMDS_TX2N           |
| 22    | Erdung              |
| 23    | Nicht angeschlossen |
| 24    | Erdung              |
| 25    | TX2P_EXT            |
| 26    | TX2M_EXT            |
| 27    | TX1P_EXT            |
| 28    | TX1M_EXT            |
| 29    | TX0P_EXT            |
| 30    | TX0M_EXT            |
| 31    | TXCP_EXT            |
| 32    | TXCM_EXT            |
| 33    | Erdung              |
| 34    | Erdung              |
| 35    | Erdung              |
| 36    | HPD_ExtTMDS_LFH     |
| 37    | Nicht angeschlossen |
| 38    | Erdung              |
| 39    | Nicht angeschlossen |
| 40    | HPD_DMS59           |
| 41    | Erdung              |
| 42    | Erdung              |
| 43    | Erdung              |
| 44    | TMDS_TXCN           |
| 45    | TMDS_TXCP           |
| 46    | Erdung              |
| 47    | A_G_DAC2_F          |

 
 TABELLE B-2
 DMS-59-Signalbelegung des Sun XVR-300 x8-Grafikbeschleunigers (Fortsetzung)

| Stift | Signal              |
|-------|---------------------|
| 48    | Nicht angeschlossen |
| 49    | Erdung              |
| 50    | A_HSYNC_DAC2_R      |
| 51    | A_VSYNC_DAC2_R      |
| 52    | Erdung              |
| 53    | Nicht angeschlossen |
| 54    | Erdung              |
| 55    | A_VSYNC_DAC1_R      |
| 56    | A_HSYNC_DAC1_R      |
| 57    | Erdung              |
| 58    | Nicht angeschlossen |
| 59    | A_G_DAC1_F          |
| 60    | Erdung              |

 
 TABELLE B-2
 DMS-59-Signalbelegung des Sun XVR-300 x8-Grafikbeschleunigers (Fortsetzung)

# DVI-Signalbelegung

ABBILDUNG B-3 und TABELLE B-3 zeigen die DVI-Signalbelegungen des 2xDVI-I-Y-Kabeladapters.

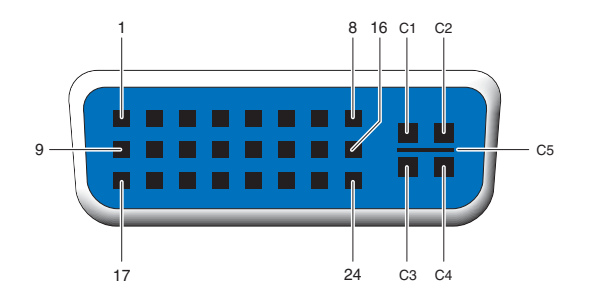

ABBILDUNG B-3 DMS-59 – 2xDVI-I Y-Kabeladapter DVI-Anschluss

| <b>TABELLE B-3</b> | DVI-Videol | abelanschluss | -Signalbe | legungen |
|--------------------|------------|---------------|-----------|----------|
|--------------------|------------|---------------|-----------|----------|

| Stift | Signal              |
|-------|---------------------|
| 1     | TMDS Data2—         |
| 2     | TMDS Data2+         |
| 3     | TMDS Data2/4 Shield |
| 4     | Nicht angeschlossen |
| 5     | Erdung              |
| 6     | DDC clock           |
| 7     | DDC data            |
| 8     | Analog VSYNC        |
| 9     | TMDS Data1 –        |
| 10    | TMDS Data1 +        |
| 11    | TMDS Data1/3 Shield |
| 12    | Nicht angeschlossen |
| 13    | Nicht angeschlossen |
| 14    | Leistung +5 V       |

| Stift | Signal              |
|-------|---------------------|
| 15    | Erdung              |
| 16    | Hot Plug Detect     |
| 17    | TMDS Data0-         |
| 18    | TMDS Data0+         |
| 19    | TMDS Data0/5 Shield |
| 20    | Nicht angeschlossen |
| 21    | Nicht angeschlossen |
| 22    | TMDS Clock Shield   |
| 23    | TMDS Clock+         |
| 24    | TMDS Clock-         |
| C1    | Analog R            |
| C2    | Analog G            |
| C3    | Analog B            |
| C4    | Analog HSYNC        |
| C5    | Analog GND          |

 TABELLE B-3
 DVI-Videokabelanschluss-Signalbelegungen (Fortsetzung)

# HD15 (VGA)-Signalbelegungen

ABBILDUNG B-4 und TABELLE B-4 zeigen die HD15 (VGA)-Adapter-Signalbelegungen.

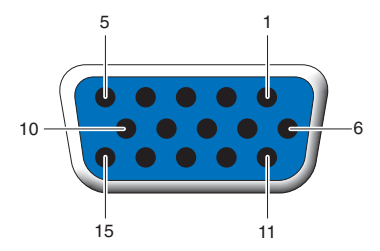

\_

ABBILDUNG B-4 HD15 (VGA)-Anschluss

#### TABELLE B-4 HD15 (VGA)-Signalbelegungen

| Stiftnummer | Signal                   |
|-------------|--------------------------|
| 1           | Rotes Analogvideosignal  |
| 2           | Grünes Analogvideosignal |
| 3           | Blaues Analogvideosignal |
| 4           | Nicht angeschlossen      |
| 5           | Erdung                   |
| 6           | Erdung                   |
| 7           | Erdung                   |
| 8           | Erdung                   |
| 9           | +5 V                     |
| 10          | Erdung                   |
| 11          | Nicht angeschlossen      |
| 12          | Monitor ID1              |
| 13          | Horizontale Sync         |
| 14          | Vertikale Sync           |
| 15          | Monitor ID2              |

## Optionen zur Farbtiefe

Dieser Anhang enthält Informationen zu Optionen der Farbtiefe.

- "Standard-Farbtiefe" auf Seite 47
- "Festlegen von Optionen zur Farbtiefe" auf Seite 48

## Standard-Farbtiefe

Legen Sie mithilfe der Option -depth die Standardtiefe (Bits pro Pixel) für das Gerät mit Solaris 9-Betriebssystem fest. Mögliche Werte sind 8 oder 24.

-depth

Beispiel:

```
host% fbconfig -dev nfb0a -depth 24
```

Melden Sie sich bei Ihrer laufenden X-Window-System-Sitzung ab und anschließend erneut an, damit die Änderungen übernommen werden. Die Tiefeneinstellung in der Befehlszeile Xserver überschreibt alle mit fbconfig vorgenommenen Einstellungen. Die Standardeinstellung ist 24.

Im Betriebssystem Solaris 10 gehen Sie wie folgt vor, um die Standard-Farbtiefe einzustellen bzw. zurückzusetzen. Verwenden Sie /usr/sbin/svccfg, um die Xservers-Datei neu zu konfigurieren und 8 oder 24 als Standard-Farbtiefe festzulegen.

```
/usr/sbin/svccfg -s x11-server setprop option/default_depth=8
/usr/sbin/svccfg -s x11-server setprop option/default_depth=24
```

Melden Sie sich ab und erneut an.

# Festlegen von Optionen zur Farbtiefe

Wenn mehrere Fenster in einem 8-Bit-Window-System verwendet werden, können sich die Farben bei der Bewegung des Cursors von Fenster zu Fenster verändern. Eine Farbveränderung kann durch zwei Methoden vermieden werden:

- Verwenden der Befehlsoption -depth 24, um das Window-System in einem 24-Bit-Modus auszuführen
- Verwenden von -fake8 enable, wenn Sie sowohl 8-Bit- als auch 24-Bit-Anzeigen gleichzeitig verwenden müssen

Die Standardeinstellung ist 24-Bit.

Wenn der Sun XVR-300 x8-Grafikbeschleuniger auf -depth 24 eingerichtet ist, können nur OpenGL-Anwendungen mit RGBA visual ausgeführt werden.

Wenn er auf -depth 8 eingerichtet ist, können nur OpenGL-Anwendungen mit INDEX visual ausgeführt werden.

## ▼ So verwenden Sie die Option -depth 24

1. Verwenden Sie den Befehl fbconfig und geben Sie Folgendes ein:

```
% fbconfig -dev nfb0 -depth 24
```

2. Melden Sie sich ab und erneut an.

**Hinweis –** Die Leistung bei einer Farbtiefe von 24-Bit kann niedriger sein als beim 8-Bit-Farbtiefenmodus.

▼ So verwenden Sie die Option -fake8

1. Verwenden Sie den Befehl fbconfig und geben Sie Folgendes ein:

```
% fbconfig -dev nfb0 -fake8 enable
```

```
Hinweis – Die Leistung bei einer Farbtiefe von 8 Bit kann niedriger sein als beim 8+24-Modus (-fake8).
```

2. Melden Sie sich ab und erneut an.

## Stichwortverzeichnis

## A

Ändern derXservers -Datei, 24 Anschließen des DMS-59-HD15 (VGA)-Adapters, 37 Auflösungen, 4

### В

Befestigungsklammer ersetzen, 9 Belegung DMS-59-Anschluss, 41 DVI-Anschluss, 44 HD15 (VGA)-Anschluss, 46 Bildschirmauflösungen, 4 Bildschirmkabeladapter, 35

## С

CD-Verzeichnisse, 11 -clone (Option), 31

### D

Deinstallationskript, install, 18 -depth, 48 DMS-59 2xDVI Y-Kabeladapter, 35, 36 Adapter, 36 anschließen, 36 DMS-59-Signalbelegung, 41 DMS-59-Videoanschluss, 3, 40 -doublehigh, 29 -doublewide, 29 DVI-Signalbelegung, 44

## Ε

Entfernen Hardware, 8 Software, 18

### F

-fake8, 48 fbconfig, 4,21 -clone, 31 -depth, 47 -doublehigh, 29 -doublewide, 29 -fake8, 48 -list, 21 Man Page, 21 -offset xval yval, 29 -outputs, 29 -prconf, 32 -propt, 32 -res, 29 Frame-Puffer, mehrere konfigurieren, 23 Funktionen, 27

### G

Gerätekonfiguration, Überprüfung -prconf, 32 -propt, 32

#### Н

Hardware Entfernen, 8 installieren, 7 HD15 (VGA)-Adapter anschließen, 37 Signalbelegung, 46 HD15-Verkabelung für HD15-Videoanschlüsse, 37

### I

install (Befehl), 15 Installationskript, install, 15 installieren Hardware, 7 Software, 14

#### Κ

Kabeladapter DMS-59-2xDVI Y-Kabeladapter, 35, 36 DVI-HD15 Adapter, 35, 37 DVI-HD15 Kabeladapter, 35, 37 Konfigurieren mehrerer Frame-Puffer, 23 Xservers (Datei), 23

#### Μ

Man Pages, 21 fbconfig, 21 SUNWnfb\_config, 21 SUNWpfb\_config, 21

### 0

OpenGL-Patches, 13 Optionen zur Farbtiefe, 47

### Ρ

PCI-E-Steckplätze, Systemmaximum, 8 Physische Sezifikationen, 39 -prconf, 32 -propt, 32

### R

reboot, 17

### S

Software Entfernen, 18 installieren, 11, 14 Pakete, 12 Solaris 10-Betriebssystem Standard-Farbtiefe, 47 Solaris-Betriebssystem Versionsanforderungen, 11 Versions-Bundle, 11 Spezifikationen Physische Eigenschaften, 39 Stromverbrauch, 39 Standard-Farbtiefe, 47 Standardkonsole, 19 Stromverbrauch, 39 Sun XVR-300 x8-Grafikbeschleuniger Befestigungsklammer ersetzen, 9 CD-Verzeichnisse, 11 DMS-59-Videoanschluss, 3, 40 ersetzen der Befestigungsklammer, 9 Funktionen, 27 halbe Bauhöhe, 3 Hardware-Installation, 7 Installations-Kit, 1 Man Pages, 21 **OpenGL-Patches**, 13 Software-Deinstallaton, 18 Software-Installation, 11, 14 Softwarepakete, 12 Standardkonsole, 19 Technische Unterstützung, 6 Überblick, 1 Videoausgabemethoden, 27 Videoformate, 4 volle Bauhöhe, 2 Xservers (Datei), 23, 30 SUNWnfb\_config, 21

### Т

Technische Unterstützung, 6

### U

uninstall (Befehl), 18 Unterstützte Systemplattformen, 8

#### V

Verkabelung für DVI- und HD15 (VGA)-Videoanschlüsse, 35 Videoausgabe verdoppeln, 31 Videoausgabemethoden, 27 Einzelvideoausgabe, 28 zwei unabhängige Videoausgaben, 30 zwei Videoausgaben, ein großer FramePuffer, 29 Videoformate, 4

## Χ

Xinerama Einschränkungen, 26 mit, 25 Xservers (Datei), 23, 24, 30